- 1. Click on the link here: https://connect.sierra-view.com
- 2. Click on "Install VMware Horizon Client"

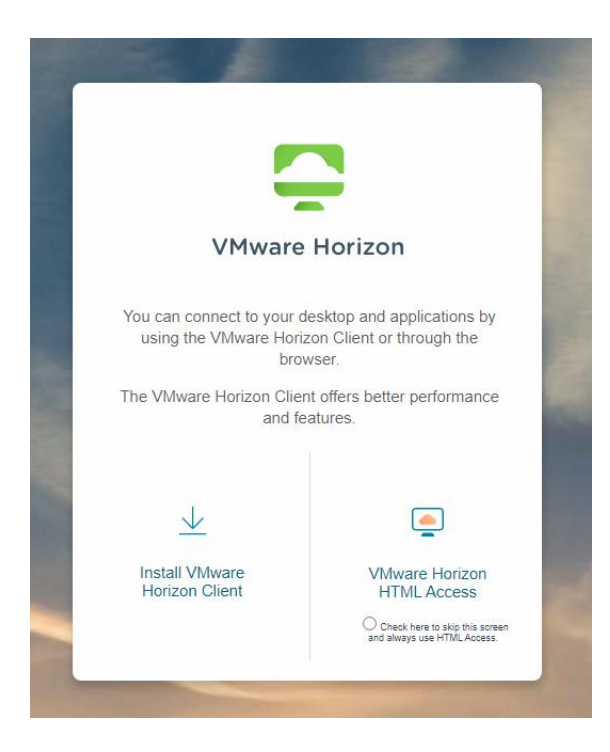

3. Select "Go to Downloads" for your computer type.

| elect Version:                                                      |                                                                                                    | Product Resources                                         |  |
|---------------------------------------------------------------------|----------------------------------------------------------------------------------------------------|-----------------------------------------------------------|--|
| HORIZON 8 Y                                                         | VMware Horizon Clients for Windows, Mac, iOS, Linux, Chrome and Android allow you to connect to your<br>VMware Horizon virtual desktop from your device of choice giving you on-the-go access from any location. | View My Download History<br>Product Info<br>Documentation |  |
|                                                                     | Read More                                                                                                    | Horizon Community                                         |  |
|                                                                     |                                                                                                    |                                                           |  |
| oduct Downloads                                                     | Drivers & Tools Open Source Custom ISOs OEM Addons                                                                                                    |                                                           |  |
| oduct Downloads                                                     | Drivers & Tools Open Source Custom ISOs OEM Addons Release Date                                                                                                    |                                                           |  |
| Product Downloads                                                   | Drivers & Tools Open Source Custom ISOs OEM Addons Release Date On Client for Windows                                                                                                    |                                                           |  |
| Product Product VMware Horizo VMware Horizo                         | Drivers & Tools Open Source Custom ISOs OEM Addons Release Date On Client for Windows 2020-08-11                                                                                                    | GO TO DOWNLOADS                                           |  |
| Product Downloads Product VMware Horizo VMware Horizo VMware Horizo | Drivers & Tools Open Source Custom ISOs OEM Addons Release Date On Client for Windows 2020-08-11 On Client for Mac                                                                                               | GO TO DOWNLOADS                                           |  |

4. Click the "Download Now" button.

| Home / VMware Horiz                    | zon Client for Window | /s             |                |            |                                                |          |
|----------------------------------------|-----------------------|----------------|----------------|------------|------------------------------------------------|----------|
| Download                               | Product               |                |                |            |                                                |          |
| Version                                | 2006                  |                |                |            | Product Resources                              |          |
| Documentation                          | Release Notes         |                |                |            | Product Info                                   |          |
| Release Date                           | 2020-08-11            |                |                |            | Documentation<br>Horizon Mobile Client Privacy |          |
| Туре                                   | Product Binaries      |                |                |            | Horizon Community                              |          |
| Product Downloads                      | Drivers & Tools       | Open Source    | Custom ISOs    | OEM Addons | 0                                              | <u>ی</u> |
| File                                   |                       | Ir             | nformation     |            |                                                |          |
| VMware Horizon Clie                    | ent for Windows       |                |                |            |                                                |          |
| File size: 222.43 MB<br>File type: exe |                       |                |                |            | DOWNLOAD NOW                                   |          |
| Read More                              |                       |                |                |            |                                                |          |
| Information about M                    | 1D5 checksums, and    | SHA1 checksums | and SHA256 che | cksums     |                                                |          |

5. Run the program when done downloading.

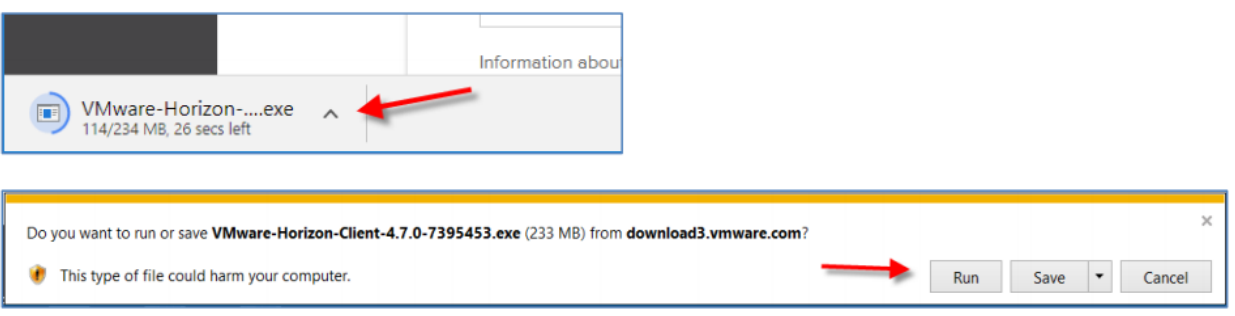

6. For macs, drag the VM ware icon over into your applications shown here:

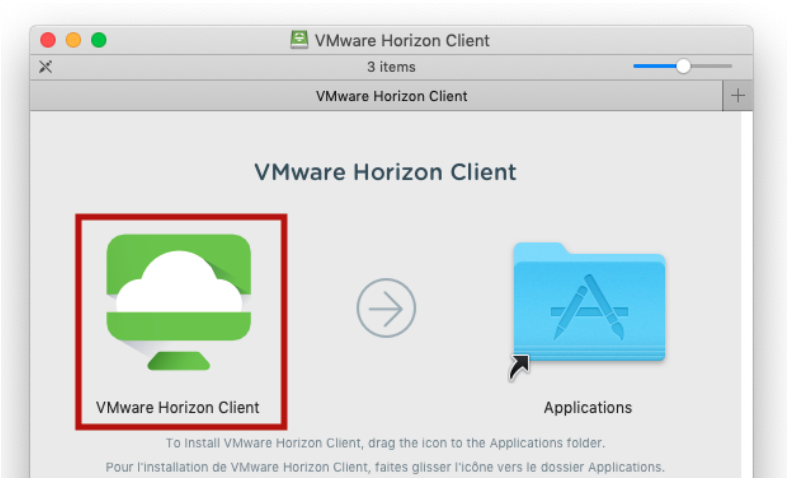

7. Select "Restart Now" when prompted to complete the installation.

8. After reboot, launch VMware Horizon Client. The icon is shown below.

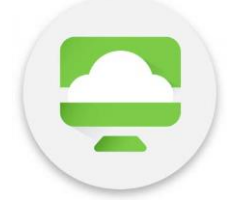

- 9. Select "Add Server"
- 10.Type in "<u>remote.sierra-view.com</u>" and click connect:

| SVMware Horizon Clie | ent                                                                                                 | _      | $\times$   |
|----------------------|----------------------------------------------------------------------------------------------------|--------|------------|
| New Server           |                                                                                                    |        | $\equiv$ - |
| +                    |                                                                                                    |        |            |
| Add Server           | VMware Horizon Client Enter the name of the Connection Server remote.sierra-view.com Cancel Connect | ×<br>] |            |

11. After connecting, you should be prompted to login with your SVMC credentials, which will then allow you to select your desktop.